# Wilkes University

## FAQ – HOW DO I SYNC MAIL (MAC OS) WITH MY WILKES EMAIL?

### Purpose

• This guides outlines the steps to sync Mail (Mac OS) with a Wilkes Email account

### Requirements

- Computer running Mac OS
- Active Wilkes Account
- Active internet connection

#### Notes

• Wilkes email can always be accessed via https://portal.wilkes.edu or https://ewilkes.wilkes.edu

#### Process

1. Open **Mail** by clicking on the icon on the dock or in the **Applications** folder

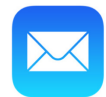

# Wilkes University

### FAQ - HOW DO I SYNC MAIL (MAC OS) WITH MY WILKES EMAIL?

#### 2. When prompted to Choose a Mail account provider, choose Google and click Continue

- a. Note: if you already have any email account synced to Mail, you will need to complete the following:
  - i. Select **Mail** in the menu bar
  - ii. Choose Add Account

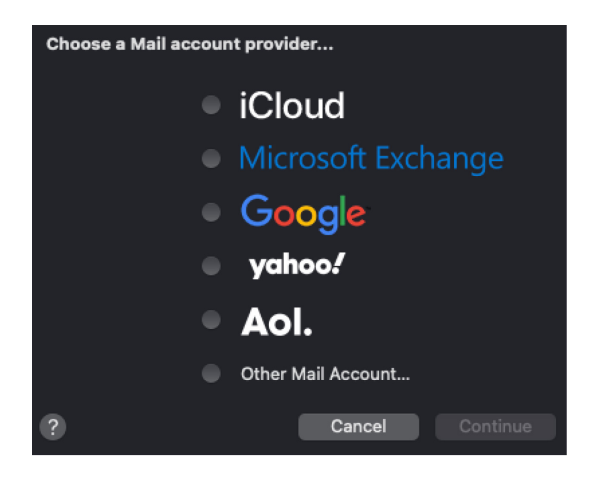

3. Enter your full Wilkes email address (including @wilkes.edu), then click Next

|                  | Sian in                  |                    |
|------------------|--------------------------|--------------------|
|                  | to continue to mac       | 05                 |
|                  |                          |                    |
| Email or phone   |                          |                    |
|                  |                          | 4~                 |
| Forgot email?    |                          |                    |
|                  |                          |                    |
| To continue, Go  | ogle will share your nar | ne, email address, |
| Before using thi | is app, you can review n | nacOS's            |
| privacy policy a | and terms of service.    |                    |
|                  |                          |                    |
| Create accour    | nt                       | Next               |

# Wilkes University

## FAQ – HOW DO I SYNC MAIL (MAC OS) WITH MY WILKES EMAIL?

4. Sign in using your username and password (without @wilkes.edu)

| W                                                                   | ilkes University                                                                                                    |
|---------------------------------------------------------------------|----------------------------------------------------------------------------------------------------|
|                                                                     | Sign In                                                                                                    |
| Username                                                            | **                                                                                                    |
| Password                                                            |                                                                                                    |
| ste                                                                 | LOGIN                                                                                                    |
| Forgot Password                                                     |                                                                                                    |
| By signing onto this<br>Violations could le<br>disciplinary action. | portal, you agree to abide by its <u>Terms of Use</u> ,<br>ead to restriction of portal privileges and/or<br>WSC <u>weaks</u> WSC <u>weaks</u> 2.0 |

- 5. **Answer** your security questions
- 6. Click Allow
- 7. Choose which apps you would like to sync with your Wilkes email and then click Done

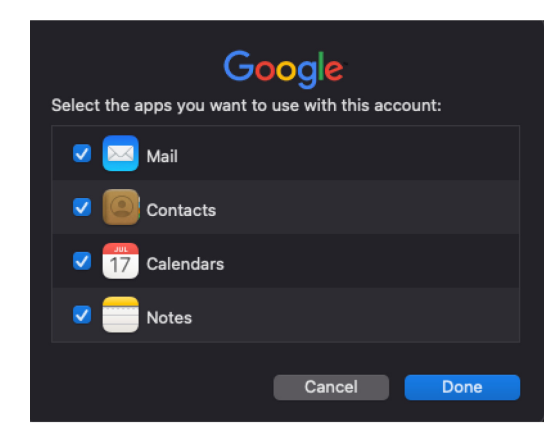